# imotion Analytics: iA Smart City Counter plug-in

User Manual

Version 1.0 Updated January 2023

# **Legal Information**

### About this Manual

The Manual includes instructions for using and managing the Product. Pictures, charts, images and all other information hereinafter are for description and explanation only. The information contained in the Manual is subject to change, without notice, due to firmware updates or other reasons. Please find the latest version of this Manual at the company website. Please use this Manual with the guidance and assistance of professionals trained in supporting the Product.

### Trademarks

Trademarks and logos mentioned are the properties of their respective owners.

### Disclaimer

TO THE MAXIMUM EXTENT PERMITTED BY APPLICABLE LAW, THIS MANUAL AND THE PRODUCT DESCRIBED, WITH ITS HARDWARE, SOFTWARE AND FIRMWARE, ARE PROVIDED "AS IS" AND "WITH ALL FAULTS AND ERRORS". OUR COMPANY MAKES NO WARRANTIES, EXPRESS OR IMPLIED, INCLUDING WITHOUT LIMITATION, MERCHANTABILITY, SATISFACTORY QUALITY, OR FITNESS FOR A PARTICULAR PURPOSE. THE USE OF THE PRODUCT BY YOU IS AT YOUR OWN RISK. IN NO EVENT WILL OUR COMPANY BE LIABLE TO YOU FOR ANY SPECIAL, CONSEQUENTIAL, INCIDENTAL, OR INDIRECT DAMAGES, INCLUDING, AMONG OTHERS, DAMAGES FOR LOSS OF BUSINESS PROFITS, BUSINESS INTERRUPTION, OR LOSS OF DATA, CORRUPTION OF SYSTEMS, OR LOSS OF DOCUMENTATION, WHETHER BASED ON BREACH OF CONTRACT, TORT (INCLUDING NEGLIGENCE), PRODUCT LIABILITY, OR OTHERWISE, IN CONNECTION WITH THE USE OF THE PRODUCT, EVEN IF OUR COMPANY HAS BEEN ADVISED OF THE POSSIBILITY OF SUCH DAMAGES OR LOSS. YOU ACKNOWLEDGE THAT THE NATURE OF THE INTERNET PROVIDES FOR INHERENT SECURITY RISKS, AND OUR COMPANY SHALL NOT TAKE ANY RESPONSIBILITIES FOR ABNORMAL OPERATION, PRIVACY LEAKAGE OR OTHER DAMAGES RESULTING FROM CYBER-ATTACK, HACKER ATTACK, VIRUS INFECTION, OR OTHER INTERNET SECURITY RISKS; HOWEVER, OUR COMPANY WILL PROVIDE TIMELY TECHNICAL SUPPORT IF REQUIRED. YOU AGREE TO USE THIS PRODUCT IN COMPLIANCE WITH ALL APPLICABLE LAWS, AND YOU ARE SOLELY RESPONSIBLE FOR ENSURING THAT YOUR USE CONFORMS TO THE APPLICABLE LAW. ESPECIALLY, YOU ARE RESPONSIBLE, FOR USING THIS PRODUCT IN A MANNER THAT DOES NOT INFRINGE ON THE RIGHTS OF THIRD PARTIES, INCLUDING WITHOUT LIMITATION, RIGHTS OF PUBLICITY, INTELLECTUAL PROPERTY RIGHTS, OR DATA PROTECTION AND OTHER PRIVACY RIGHTS. YOU SHALL NOT USE THIS PRODUCT FOR ANY PROHIBITED END-USES, INCLUDING THE DEVELOPMENT OR PRODUCTION OF WEAPONS OF MASS DESTRUCTION, THE DEVELOPMENT OR PRODUCTION OF CHEMICAL OR BIOLOGICAL WEAPONS, ANY ACTIVITIES IN THE CONTEXT RELATED TO ANY NUCLEAR EXPLOSIVE OR UNSAFE NUCLEAR FUEL-CYCLE, OR IN SUPPORT OF HUMAN RIGHTS ABUSES.

IN THE EVENT OF ANY CONFLICTS BETWEEN THIS MANUAL AND THE APPLICABLE LAW, THE LATTER PREVAILS.

# Contents

| 1.  | Description                                                        | 4 |
|-----|--------------------------------------------------------------------|---|
| 2.  | Installation                                                       | 4 |
| 2   | 1. Install the plug-in                                             | 5 |
| 5   | 2. Install imotion Analytics Apolo                                 | 6 |
| 6.  | Connecting XProtect Management Client with imotion Analytics Apolo | 6 |
| 7.  | Displaying the Counter in XProtect Smart Client                    | 7 |
| 8.  | imotion Analytics tab                                              | 9 |
| 9.  | Alarms                                                             | 9 |
| 10. | Search Agent                                                       | 9 |

# 1. Description

This solution is a video content analytics software that quickly and accurately analyses live/recorded video content from network cameras. This product has the following functionalities:

- Real Time counter: count incoming and outgoing bicycles, electric scooters, cars, motorcycles and pedestrians within an area.
- Real Time alerts: you can customize this product to trigger alarms when an unauthorized access happens, i.e. when a type of vehicle enters an specific area.
- Replay and search recorded events: you can filter your search by date, timeframe, camera, type of vehicle and type of event.
- Integration with our cloud service: Access to your analytical data through our Business Intelligence system with web access from Milestone XProtect Client.

### 2. Installation

The system of this solution consists of 1) **Network Camera**, 2) **Xprotect Server** for video management, 3) **imotion Analytics Apolo** for analysing the data, 4) **XProtect Client** running the IA Smart City Counter plug-in to show the counter and other functionalities.

- It is necessary to install "imotion Analytics Apolo" and "IA Smart City Counter" plugin.
- It is possible to configure 2) XProtect Server, 3) imotion Analytics Apolo, and 4) Smart Client on the same PC.

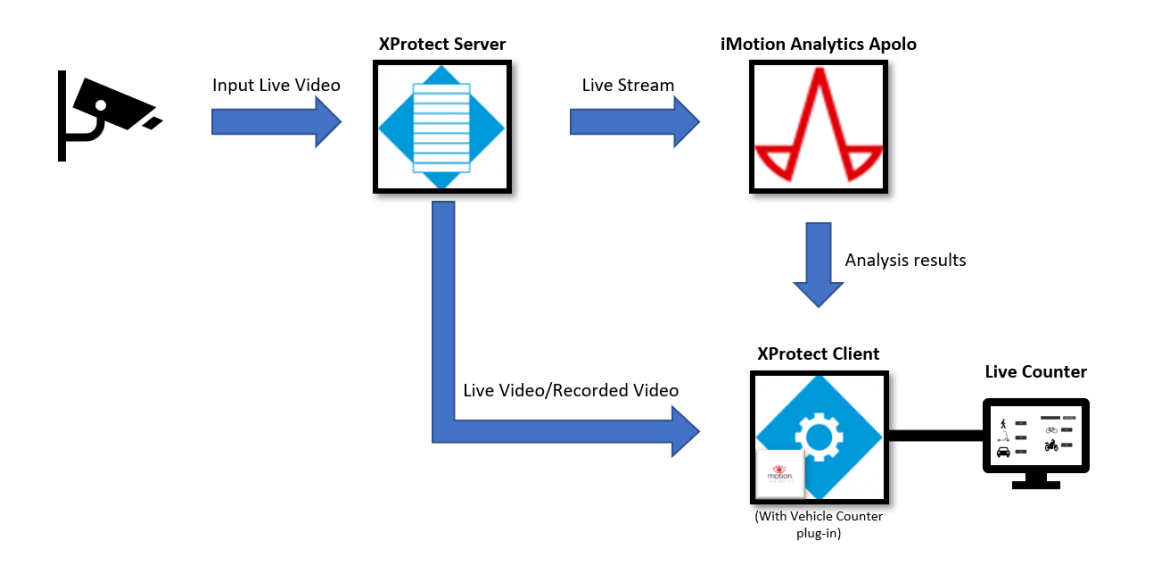

#### 2.1. Install the plug-in

The IA Smart City Counter plug-in is responsible of receiving data from imotion Analytics Apolo and display it in the Smart Client. Here is a step-by-step guide on how to install it.

#### **Before You Start**

Make sure you have installed Milestone XProtect Management Client. For further details about the installation of the Management Client, refer to the User Manual of Milestone XProtect VMS.

#### Steps

- 1. Download the IA Smart City Counter installer and open it.
- 2. Click Next to begin the installation

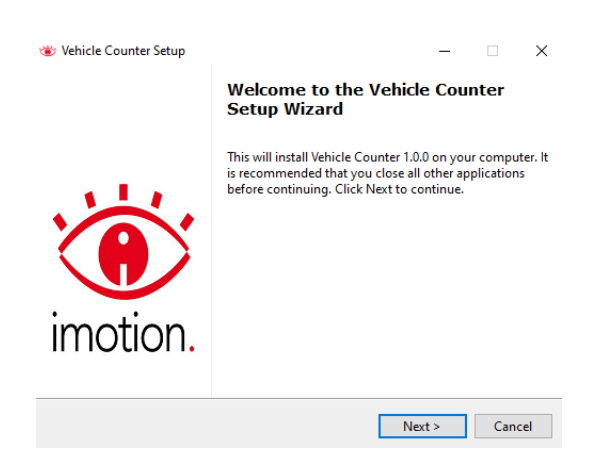

3. Click Browse... to select a proper directory as the location to install the plug-in.

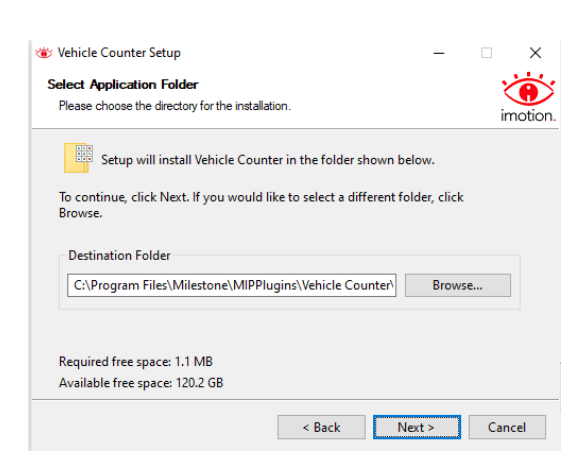

**Note:** For version 2021 R1, the default installation location, defined by Milestone, is: C:\Program Files\Milestone\MIPPlugins. For other versions of the Milestone XProtect client software, contact the Milestone technical support to get the default installation location of the plug-ins.

- 4. Click **Next** to install the files.
- 5. A message indicating a correct installation will prompt. Click on **Finish** to close the installer.

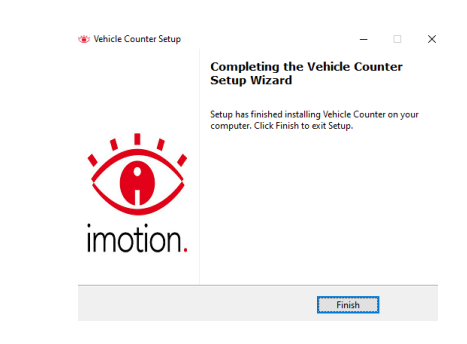

### 5.2. Install imotion Analytics Apolo

imotion Analytics Apolo is an analytics software that will provide all the analytical data to the XProtect Client. If you want to get this software installed, please contact with imotion Analytics staff: info@imotionanalytics.com

Note: This product is mandatory for the plug-in to work.

6. Connecting XProtect Management Client with imotion Analytics Apolo

#### Steps

- 1. Launch XProtect Management Client.
- In the navigation tab (1), expand the "MIP Plug-ins" section and then the imotion Analytics section. Select "Controllers" and create a new controller (right click on controller icon, "add new" (2)). Fill the controller information (3), this has to match with Apolo's configuration.

| Achen Vr Acion Mateinine Heranich: Ajudi  Vr Acion Mateinine Heranich: Ajudi  Vr Acion Mateini Heranich: Ajudi  Vr Acion Mateinine Heranic                                                                                                    | Milestone XProtect Management Client 2021 R2                                       | 2                  |                |             |       |
|----------------------------------------------------------------------------------------------------|------------------------------------------------------------------------------------|--------------------|----------------|-------------|-------|
| Image: Construction       Image: Construction       Image: Construction<                                                                                                    | Archivo Ver Acción Mantenimiento Herramie                                          | intas Ayuda        |                |             |       |
| imported risk       imported risk       imported risk<                                                                                                    | 🗟 🤊 🕜 🗢 🛍                                                                          |                    |                |             |       |
| Import Metamotion data in the fore-condent   Sendors do conside metal   Sendors do conside metal  <                                                                                                    | Navegación del sitio 🗸 🗙                                                           | Controllers 🚽 🕂    | Información de | Controller  | _     |
| Services Services   Services Services   Services                                                                                                    | Información del sitio                                                              | Controllers        |                |             | 3     |
| Consider con class Alle De-d       Image: Consider Constant Alle De-d         Services de gastrich       Image: Consider Constant Alle De-d         Services de gastrich       Image: Consider Constant Alle De-d         Services de gastrich       Image: Consider Constant Alle De-d         Maine       Alle constant         Maine       Services de gastrich         Services de gastrich       Image: Constant Constant         Services de gastrich       Image: Constant Constant         Services de gastrich       Image: Constant Constant         Services de gastrich       Image: Constant Constant         Services de gastrich       Image: Constant Constant         Services de constant       Image: Constant Constant         Services de constant       Image: Constant Constant         Services de constant       Image: Constant Constant         Services de constant       Image: Constant Constant         Services de constant       Image: Constant Constant         Services de constant       Image: Constant Constant         Services de constant       Image: Constant Constant         Services de constant       Image: Constant Constant         Services de constant       Image: Constant Constant         Services de constant       Image: Constant Const         Services de constan                                                                                                    | Servicios de conexión remota                                                       | Controller1        | Name:          | Controller1 |       |
| Servidees peter   Servidees specifies   Servidees specifies   Servidee specifies   Servidee specifies   Ser                                                                                                    | Conexión con cámara Axis One-cli                                                   | ControllerDisabled |                |             |       |
| Senders de palacin   Senders do palacin   Senders do palacin   Senders do palacin   Senders do palacin   Maidon   Senders do palacin   Maidon   Senders do palacin   Palacin   Senders do palacin   Palacin   Palacin <td>Servidores</td> <td></td> <td>ID address</td> <td>127.0.0.1</td> <td>Dut .</td>                                                                                                    | Servidores                                                                         |                    | ID address     | 127.0.0.1   | Dut . |
| Sociedizes Idore   Sociedizes Objectivities   Charas   Modifores   Modifores   Modified allows   Modifores   Modifores   Modifores   Modifores   Modifores   Modifores   Modifores   Modifores   Modifores   Modifores   Modifores   Modifores   Modifores   Modifores   Modifores   Modifores                                                                                                    | Servidores de grabación                                                            |                    | in duatess.    | TET Sector  | Porc  |
| Senders do Den Nehmod Bridg   Denobio   Charas   Abances   Madio   Enabed     Denobio     Denobio <td>Servidores failover</td> <td></td> <td></td> <td></td> <td></td>                                                                                                    | Servidores failover                                                                |                    |                |             |       |
| Characte   Madidoves   A Madidoves   A Madidoves   A Madidoves   S Sadis   Demonitorie   Demonitorie   Polities Managemen Classes   Polities Managemen Classes   Po                                                                                                    | Servidores de Open Network Bridg                                                   |                    |                | Enabled     |       |
| Charace   Abarces   Abarces   Abarces   Stabalou   Stabalou   Stabalou   Stabalou   Stabalou   Stabalou   Stabalou   Stabalou   Stabalou   Stabalou   Stabalou   Stabalou   Stabalou   Stabalou   Stabalou   Pelletis Marganeu   Pelletis Marganeu   Pellet                                                                                                    | Dispositivos                                                                       |                    |                |             |       |
| Modoros   Modoros   Modoros   Modoros   Modoros   Modoros   Salas   Denvi Mi   Poter Modoros   Poter Modoros   Poter Modo                                                                                                    | - To Cámaras                                                                       |                    |                |             |       |
| Abaroces   Abaroces   Abaroces   Abaroces   Bolasto   Bolasto   Peletes   Peletes </td <td>- P Micrófonos</td> <td></td> <td></td> <td></td> <td></td>                                                                                                    | - P Micrófonos                                                                     |                    |                |             |       |
| Madadon   Sada   Cardia   Sada   Deriva suitar   Politik Managamen Clant   Politik Managamen Clant   Poli                                                                                                    | Altavoces                                                                          |                    |                |             |       |
| C Stradab   C Stradab   D Stock de statas   P Reise Stanctural   P Reise Stanctural </td <td>- Wetadatos</td> <td></td> <td></td> <td></td> <td></td>                                                                                                    | - Wetadatos                                                                        |                    |                |             |       |
| Sama Sama Sama Sama Sama Sama Sama Sama                                                                                                    | oro Entrada                                                                        |                    |                |             |       |
| Image: Source of within the source of within the source of wi                                                                                                    | Salida                                                                             |                    |                |             |       |
| Production   Production   Production <td>Cience</td> <td></td> <td></td> <td></td> <td></td>                                                                                                    | Cience                                                                             |                    |                |             |       |
| Process   Process                                                                                                    | - Compression de visitar                                                           |                    |                |             |       |
| Petitis Mangament Class         Petitis Mangament Class         Manda         Petitis Mangament Class         Petitis Mangament Class         Petitis Mangament Class         Petitis Mangament Class         Petitis Mangament Class         Petitis Mangament Class         Petitis Mangament Class         Petitis Mangament Class         Petitis Mangament Class         Petitis Mangament Class         Petitis Mangament Class         Petitis Mangament Class         Pet                                                                                                    | - Perfiles Smart Client                                                            |                    |                |             |       |
| Mathie   Problem serverson   Problem serverson <tr< td=""><td>Perfiet Management Client</td><td></td><td></td><td></td><td></td></tr<>                                                                                                    | Perfiet Management Client                                                          |                    |                |             |       |
| Pedes tempodes   Pedes tempodes   Pedes                                                                                                    | Matrix                                                                             |                    |                |             |       |
| Policie   Policie   Policie   Policie   Subaria   Securida   Condida   Securida   Securida <td>E Beolas y eventos</td> <td></td> <td></td> <td></td> <td></td>                                                                                                    | E Beolas y eventos                                                                 |                    |                |             |       |
| Pordia tempode   Pordia tempode   Pordi                                                                                                    | - Reglas                                                                           |                    |                |             |       |
| Pelden de notifización   E verto da notifización   E verto da notifización   E verto da notifización   Subardo da notifización   Podel da listema   Balanción de notifización   Podel da listema   Balanción de notifización   Podel da listema   Balanción de notifización   Podel da listema   Balanción de notifización   Podel da listema   Balanción de notifización   Podel da listema   Podel da listema   Podel da listema   Balanción de notifización   Podel da listema   Podel da listema                                                                                                    | Perfiles temporales                                                                |                    |                |             |       |
| E Evento deríados ou el usado         E Evento genéricos         E Sento sobicos         E Deríado inistemas         E Deríado de inistemas         E Deríado de inistemas                                                                                                    | - Perfiles de notificación                                                         |                    |                |             |       |
| E write de Andyles         E write de Andyles         E write de Andyles         E write de Andyles         Utaties baies         Utaties baies         Maria         Bage de writeries         I brite de transaction         Discrite de transaction         Discrit de transaction                                                                                                    | - 💎 Eventos definidos por el usuario                                               |                    |                |             |       |
| Eventos pendicios     Eventos pendicios     Eventos baicos     Porde di titema     Eventos baicos     Porde di titema     Eventos baicos     Eventos baicos     Eventos     Eventos baicos     Eventos baicos     Eventos baicos     Eventos baicos     Eventos baicos     Eventos baicos     Eventos baicos     Eventos baicos     Eventos     Eventos baicos     Eventos     Eventos     Eventos     Eventos     Eventos     Eventos     Eventos     Eventos     Eventos     Eventos     Eventos     Eventos     Eventos     Eventos     Eventos     Eventos     Eventos     Eventos     Eventos     Eventos     Eventos     Eventos                                                                                                    | - 🗮 Eventos de Analytics                                                           |                    |                |             |       |
| Spandad       Spandad         Wuxakub bakics       Wuxakub bakics         Wuxakub bakics       Wuxakub bakics         Wuxakub bakics       Wuxakub bakics         Wuxakub bakics       Wuxakub bakics         Wuxakub bakics       Wuxakub bakics         Wuxakub bakics       Wuxakub bakics         Wuxakub bakics       Wuxakub bakics         Wuxakub bakics       Wuxakub bakics         Wuxakub bakics       Wuxakub bakics         Wuxakub bakics       Wuxakub bakics         Wuxakub bakics       Wuxakub bakics         Wuxakub bakics       Poper de MP         Wuxakub bakics       Experimentation         Wuxakub bakics       Poper de MP         Wuxakub bakics       Finance         Wuxakub bakics       Finance         Wuxakub bakics       Finance         Wuxakub bakics       Finance         Wuxakub bakics       Finance         Wuxakub bakics       Finance         Wuxakub bakics       Finance         Wuxakub bakics       Finance         Wuxakub bakics       Finance         Wuxakub bakics       Finance         Wuxakub bakics       Finance         Wuxakub bakubakub bakubakubakubakubakubakubakubakubakubak                                                                                                    | - Teventos genéricos                                                               |                    |                |             |       |
| Consido         Portel di titema         Monto di titema         Bagea de redención         Bagea de redención         Du di titema         Portel di titema         Bagea de redención         Bagea de redención redención         Bagea de redención redención         Bagea de redención redención         Bagea de redención redencin      <                                                                                                    | 😑 🐗 Seguridad                                                                      |                    |                |             |       |
| Unado balicos         Porde di intensa         Mando do sintensa         Unado do sintensa         Biglio do e evidencias         Internationa do confugación         Porte de la evidencia         Unado da execto         Discrito de do finatensa         Discrito de evidencias         Porte de la evidencia         Porte de la evidencia         Porte de la evi                                                                                                    | - Sconetidos                                                                       |                    |                |             |       |
| Provid di titema         Image: Contractione di titema         Image: Contractione di titema                                                                                                    | <ul> <li>Busicos</li> </ul>                                                        |                    |                |             |       |
| I Terra: actuales         Montavia de montavia de institunas         Brance de evéndencias         Intravencia de contravación         Discubale de montavia         Discubale de montavia                                                                                                    | Panel del sistema                                                                  |                    |                |             |       |
| Works de statema         Works de montage de statema         Brayen de montage de montage de statema         Brayen de montage de montage de montage de statema         Works de montage de montage de montage de statema         De forma de montage de montage                                                                                                    | Tareas actuales                                                                    |                    |                |             |       |
| Constant de montrol de materies     Constant de constant de materies     Constant de constant de materies     Constant de materies     Consta                                                                                                    | Monitor de sistema                                                                 |                    |                |             |       |
| Budgeto de réactions     Budgeto de réactions     Budgeto de réactions     Budgeto de réactions     Budgeto de nutradoe     Du do de relations     Fuerte de toursacción     Fuerte de toursacción     Centrifugine     Monande de la filte de la filte de la                                                                                                    | <ul> <li>Umbrates del monitor del sistema</li> <li>Discusa da suidanzia</li> </ul> |                    |                |             |       |
| Piglino di e wikówa:     Piglino di e wikówa:       Piglino di e wikówa:     Piglino di e wikówa:       Piglino di e wikówa:     Piglino di e wikówa:       Piglino di e wikówa:     Piglino di e wikówa:       Piglino di e wikówa:     Piglino di e wikówa:       Piglino di e wikówa:     Piglino di e wikówa:       Piglino di e wikówa:     Piglino di e wikówa:       Piglino di e wikówa:     Piglino di e wikówa:       Piglino di e wikówa:     Piglino di e wikówa:       Piglino di e wikówa:     Piglino di e wikówa:       Piglino di e wikówa:     Piglino di e wikówa:       Piglino di e wikówa:     Piglino di e wikówa:                                                                                                    | bioqueo de evidencias                                                              |                    |                |             |       |
| U Los de restaristes<br>Control de acceso<br>Turnase<br>Funete de torescolo<br>Control de acceso<br>Turnase<br>Control de la control<br>Control de la control de la control<br>Control de la control<br>Control de la control<br>Control de la control<br>Control de la control<br>Control de la control<br>Control de la control de la control<br>Control de la control de la control de la control<br>Control de la control de la control de la control de la control de la control de la control de la control de la control de la control de la control de la control de la control de la control de la control de la co | Banistros de servidores                                                            |                    |                |             |       |
| Control do access     Fouries de transacción     Fouries de transacción     Control do access     Fouries de transacción     Fouries de transacción     Control de la Control     Control de la Control     Control de la Control     Control de la Control     Control de la Control     Control de la Control     Control de la Control     Control de la Control     Control de la Control     Control de la Control     Control de la Control     Control de la Control     Control     Contr                                                                                                    | Iso de metadatos                                                                   |                    |                |             |       |
| Condition accesso<br>Tornaue<br>Function de la sancescón<br>Conditione de la sancescón<br>Conditione de la sancescón<br>Cond           | Búsqueda de metadatos                                                              |                    |                |             |       |
| Imprise     Definitionen de la banacción       Imprise     Monon-Andrées       Imprise     Advietin nuevo       Imprise     Advietin nuevo       Imprise     Advietin nuevo       Imprise     Advietin nuevo       Imprise     Advietin nuevo       Imprise     Advietin nuevo       Imprise     Imprise                                                                                                    | - E Control de acceso                                                              |                    |                |             |       |
| Functe de transacción     Functe de transacción     Functe de tra                                                                                                    | E. Transact                                                                        |                    |                |             |       |
| Definiciones de la barasacción     Advidentes     Anticología de la barasacción     Advidentes     Advidentes     Adviden                                                                                                    | E Fuentes de transacción                                                           | _                  |                |             |       |
| Image: Confluence     Afridian unexo       Image: Confluence     Afridian unexo       Image: Confluence     Afridian unexo       Image: Confluence     ELI-N       Image: Confluence     ES                                                                                                    | Definiciones de la transacción                                                     | 2                  |                |             |       |
| Reviewed MMP     Mation Analytics     Mation Analytics     Mation Analytics     Mation Analytics     Mation Analytics     The respective of tills     Mation The reviewed Mation     The respective of tills                                                                                                    | 🖲 🧏 Alamas                                                                         | <b>-</b>           |                |             |       |
| Cleriflyin<br>Control of the Control of the Control o                                                                                                    | 😑 🏘 Plug-ins de MIP                                                                |                    |                |             |       |
| Moion Analytics     Moion Analytics     Constanting     Constanting     C                                                                                                    | ① [] ClientPlugins                                                                 |                    |                |             |       |
| CTLN<br>Newspacin del Hio                                                                                                    | 🖻 📸 iMotion Analytics                                                              |                    |                |             |       |
| CTEL+N<br>Naregación del tilio                                                                                                    | Controllers                                                                        |                    |                |             |       |
| Navegación del alio Jori 🖉 Actualizar 🛛 🛐                                                                                                    | Añadir nuevo                                                                       | CTRL+N             |                |             |       |
| Navegación del alio Jark                                                                                                    | < Actualizar                                                                       | FS                 |                |             |       |
|                                                                                                    | Navegación del sitio Jerd                                                          |                    |                |             |       |

# 7. Displaying the Counter in XProtect Smart Client

For displaying a live counter, follow these steps:

#### Steps

- 1. Launch XProtect Smart Client.
- 2. Click on "Setup". (1)
- 3. On "System Overview" tab, expand "imotion Analytics" and drag the item "Live Counter" (2) into one of the windows. (3)
- 4. Exit from setup mode by clicking again on "Setup". (1)
- 5. In the Live Counter item, click on "Select Camera" (4). An item picker showing all available devices will show up. The counter will show information about the selected device.

| Milestone XProtect Smart Client     |                         |                                                | 30/06/2022 12:56:12                  | 2 - 6 <sup>2</sup> × |
|-------------------------------------|-------------------------|------------------------------------------------|--------------------------------------|----------------------|
| Live Playback Search Al.            | arm Manager imotion Ana | alytics System Monitor                         | 1                                    | + 0 1 -              |
| XProtect <                          | < Select view >         |                                                |                                      | Senio I 🖸            |
| 🚍 Viero 🔺                           |                         |                                                |                                      | ×                    |
|                                     |                         |                                                | No Camara selected                   | Seat Corners.        |
| • Ter Default group                 |                         |                                                |                                      |                      |
| The Open Network Bridge             |                         |                                                | λ — 4                                |                      |
| <ul> <li>Terr Operators</li> </ul>  |                         |                                                | AVO                                  | 0                    |
| 🖌 📾 Cámaras                         |                         |                                                |                                      |                      |
| III New View (1 + 5)                |                         |                                                | <u> </u>                             |                      |
| IIII New View (1 + 5) (2)           |                         |                                                |                                      | 0                    |
| IIII Nueva vista (1 + 2)            |                         |                                                |                                      |                      |
| III Nueva vista (1 x 1)             |                         |                                                |                                      |                      |
| IIII Nueva vista (2 x 2)            |                         |                                                | 2                                    |                      |
| Fill Private                        |                         |                                                | <b>3</b>                             |                      |
| ⊫ <b>II / × 4 6</b>                 |                         |                                                |                                      |                      |
| Shortcut: Set                       |                         |                                                |                                      |                      |
| 📓 System correlation 🛛 🔺            |                         |                                                |                                      |                      |
| Alarms                              |                         |                                                |                                      |                      |
| <ul> <li>BESKTOP-FDS8HLN</li> </ul> | 2                       |                                                |                                      |                      |
| <ul> <li>Bit Camaras</li> </ul>     |                         |                                                |                                      |                      |
| 4 🙀 Motion Analytics                |                         |                                                |                                      |                      |
| Wehicle Counter                     |                         |                                                |                                      |                      |
| Carouse                             |                         |                                                |                                      |                      |
| Interpot                            |                         |                                                |                                      |                      |
| Contract page                       |                         |                                                |                                      |                      |
| 10 Mas                              |                         |                                                |                                      |                      |
| Will Marrie                         | Quick Filters           | Alarms New (litter applied) V Clear litter 0 🗙 |                                      | x                    |
| <sup>9</sup> III Smart man          | ▼ New (0)               | 1 Time - Priority Level State Level Sta        |                                      |                      |
| TTT Smart Wall                      | Y in progress (0)       |                                                |                                      |                      |
| Ditest                              | Y Cin hold (0)          |                                                |                                      |                      |
|                                     | T Closed (0)            |                                                |                                      |                      |
|                                     |                         |                                                | . 🛞                                  |                      |
|                                     | Servers                 |                                                | imotion.                             |                      |
|                                     | CESKTOP-FDS8HLN         |                                                | Activar Windows                      |                      |
|                                     |                         |                                                | Ve a Configuración para activar Wind | dows.                |
|                                     |                         |                                                |                                      |                      |
|                                     |                         |                                                |                                      |                      |
|                                     |                         |                                                |                                      |                      |

# 8. imotion Analytics tab

In the XProtect Smart Client, you will find the tab "imotion Analytics". In this tab you can access imotion's cloud service, this service is called Hydra. Contact our support team to learn all the available features!

| ct Smart Client                                   |                      |                                     | 30/06/202          |
|---------------------------------------------------|----------------------|-------------------------------------|--------------------|
| ack Search Alarm Manager Imotion Anal             | rtics System Monitor |                                     |                    |
|                                                   |                      |                                     |                    |
|                                                   |                      |                                     |                    |
|                                                   |                      |                                     | Renfe   Role: Admi |
|                                                   |                      |                                     |                    |
| Datos a tiempo real                               |                      |                                     |                    |
|                                                   |                      |                                     |                    |
| imePersonaliza                                    |                      |                                     |                    |
| Filtrar resultados por:                           |                      |                                     |                    |
|                                                   |                      |                                     |                    |
| Seleccian de CxSpot                               |                      |                                     |                    |
|                                                   |                      |                                     |                    |
| Releccionar Indo                                  |                      |                                     |                    |
|                                                   |                      |                                     |                    |
| Comparación:                                      | Actualización:       | Resultados:                         |                    |
| Mismo dia semana anterior                         | Cada minuto          | Annuar CxSnots seleccionados        |                    |
| 🔘 media de los últimos 4 mismos días de la semana | Cada 5 minutos       | All alian conducts sense provided a |                    |
| <ul> <li>Mismo dia, año anterior</li> </ul>       | Cada 15 minutos      |                                     |                    |
|                                                   |                      |                                     |                    |
| Generar                                           |                      |                                     |                    |
|                                                   |                      |                                     |                    |
|                                                   |                      |                                     |                    |
|                                                   |                      |                                     |                    |
|                                                   |                      |                                     |                    |
|                                                   |                      |                                     |                    |
|                                                   |                      |                                     |                    |
|                                                   |                      |                                     |                    |
|                                                   |                      |                                     |                    |
|                                                   |                      |                                     |                    |
|                                                   |                      |                                     |                    |
|                                                   |                      |                                     |                    |

# 9. Alarms

Your can set alerts on your imotion Analytics Apolo instance from the web (Check the previous chapter on how to access Hydra). When these alerts are triggered, they will appear on the Smart Client application, in the Alarm Manager tab. From there, you can check detailed information about the alert and you can watch a playback video from the camera that triggered the alert.

# 10. Search Agent

This plug-in also has integration with the search agent. This functionality allows you to search for vehicles in the recordings. You can filter by object, device and time period.

#### Steps

- 1. Launch XProtect Smart Client.
- 2. Click on "Search" tab. (1)
- 3. Click on "Search For" button. (2)
- 4. Select "Vehicles" (3), and click on "New Search". (4)

| Milestone XProtec   | t Smart Client      | Alsem Managar implies Anabelies | Sectem Monitor |                   |                |                                       | 30/06/2022 12:48:53 - 0 × |
|---------------------|---------------------|---------------------------------|----------------|-------------------|----------------|---------------------------------------|---------------------------|
| the Playo           |                     | Alam Wanager Encount Analysis   | System Monston |                   |                |                                       |                           |
| Search filte        | ers :               | 0 results                       |                |                   | Bounding boxes | Order results by<br>Newest event time | Thurdenal size            |
|                     |                     |                                 |                |                   |                |                                       |                           |
| 10:48<br>30/06/2022 | 12:48<br>30/06/2022 |                                 |                |                   |                |                                       |                           |
|                     |                     |                                 |                |                   |                |                                       |                           |
|                     |                     |                                 |                | No search results |                |                                       |                           |
|                     | 2                   |                                 |                |                   |                |                                       |                           |
|                     |                     |                                 |                |                   |                |                                       |                           |
| Select camera       |                     |                                 |                |                   |                |                                       |                           |
|                     | earth for           |                                 |                |                   |                |                                       |                           |
|                     | 3                   |                                 |                |                   |                |                                       |                           |
|                     | 🕅 Vehicles 🚽        | O Alarms                        |                |                   |                |                                       |                           |
|                     | 🗏 Bookmarks         | + Events                        |                |                   |                |                                       |                           |
|                     | 活 Motion            |                                 |                |                   |                |                                       |                           |
|                     |                     |                                 |                |                   |                |                                       |                           |
|                     |                     | New search                      |                |                   |                |                                       |                           |
|                     |                     |                                 |                |                   |                |                                       |                           |
|                     |                     |                                 |                |                   |                |                                       |                           |
|                     |                     |                                 |                |                   |                |                                       |                           |

5. Select the objects you want to search. (5)

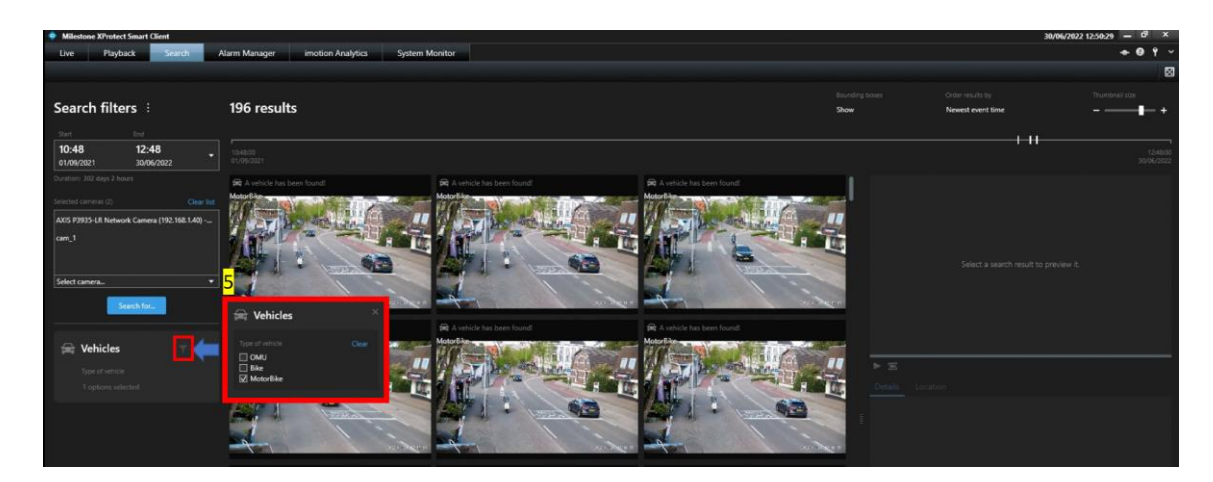